part of eex group

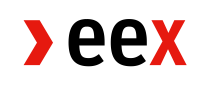

Anleitung

## 2FA in M7-Auction

# 2-Faktor-Authentifizierung (2FA) in M7-Auction

Anleitung zur Aktivierung (english version below)

Sehr geehrte Handelsteilnehmer,

Nachfolgend finden Sie eine Anleitung zur Aktivierung von 2FA in M7-Auction. 2FA ist bereits verfügbar und ab dem 24.07.2024 verpflichtend.

- 1. Nach dem Login in M7-Auction können die Einstellungen über das Zahnrad in der unteren linken Ecke geöffnet werden.
- 2. Über die Checkbox kann 2FA aktiviert werden.

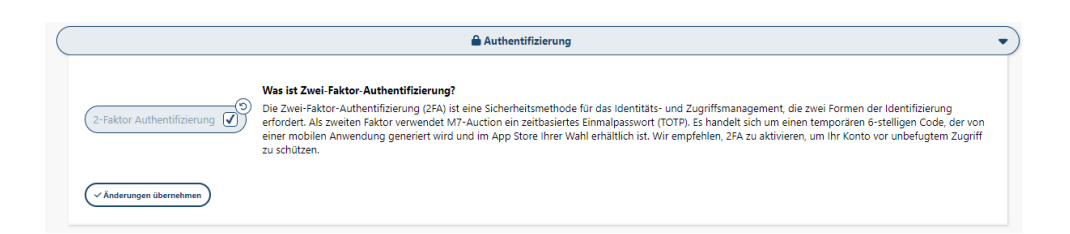

3. Nach dem Auswählen der Checkbox und einem Klick auf Änderungen übernehmen erscheint ein QR Code.

Dieser muss mit der 2FA App vom Handy gescannt werden. Sollte der Scan nicht funktionieren, kann der Secret Key / Geheimschlüssel, welcher unter dem QR Code angezeigt wird, auch manuell in der App eingegeben werden.

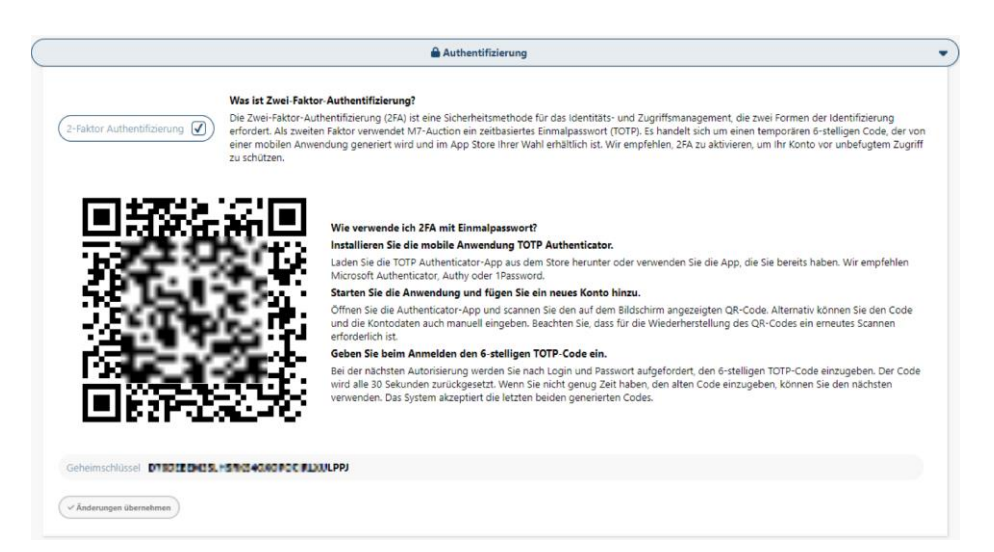

- 4. Stellen Sie sicher, dass nach dem Scannen ein Eintrag für M7-Auction / M7A und ihren User Account in der App zu sehen ist.
- Nach der erfolgreichen Aktivierung generiert die App alle 30 Sekunden einen 6stelligen Code.
   Dieser Code muss zusätzlich zur User-ID und Passwort beim Login im Token Feld eingegeben werden.

Bei Fragen kontaktieren Sie uns gerne per Telefon oder E-Mail.

Mit freundlichen Grüßen

### **EEX Market Operations**

T +49 341 2156-222 (Leipzig) trading@eex.com

part of eex group

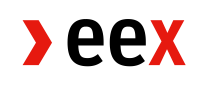

Manual

## 2FA in M7-Auction

## 2-Factor-Authentication (2FA) in M7-Auction

Activation manual (Deutsche Version oben)

Dear Trading Participants,

Please find an explanation of the necessary steps to activate the 2FA in M7-Auction below. 2FA is available in M7-Auction and will be mandatory as off 24 July 2024.

To use 2-factor authentication, you need to download a TOTP Application. Which TOTP app you use is irrelevant. One example is *Microsoft Authenticator*.

- 1. Go to user settings. User settings can be accessed by a click on the wheel in the bottom left corner after login in M7-Auction.
- 2. With the checkbox 2FA can be activated.

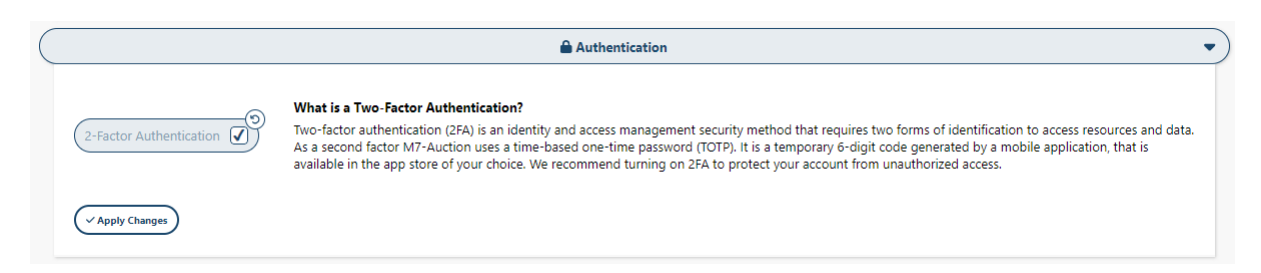

> eex

3. After selecting the checkbox and clicking on apply a QR code appears. This has to be scanned with the 2FA App on the phone.

Should the scan not work for some reason you can also enter the Secret Key manually in the 2FA App.

| Authentication                                                                                        |                                                                                                    |
|----------------------------------------------------------------------------------------------------|----------------------------------------------------------------------------------------------------|
| 2-Factor Authentication                                                                               | What is a Two-Factor Authentication?<br>Two-factor authentication (2FA) is an identity and access management security method that requires two forms of identification to access resources and data.<br>As a second factor M7-Auction uses a time-based one-time password (TOTP). It is a temporary 6-digit code generated by a mobile application, that is<br>available in the app store of your choice. We recommend turning on 2FA to protect your account from unauthorized access.                                                                                                    |
| 回2883A<br>第<br>第<br>第<br>第<br>第<br>第<br>第<br>第<br>第<br>第<br>第<br>第<br>第<br>第<br>第<br>第<br>第<br>第<br>第 | <ul> <li>How to use 2FA with one-time password?</li> <li>Install TOTP Authenticator mobile application.</li> <li>Download the TOTP Authenticator app from the Store or use the app you already have. We recommend Microsoft Authenticator, Authy or 1Password.</li> <li>Unch the application and add a new account.</li> <li>Open the Authenticator app and scan the QR code visible on the screen. Alternatively, you can enter the code and account details manually. Be aware that regeneration of the QR code will require you to rescan it with an application.</li> <li>Enter 6-digit TOTP code when logging in.</li> <li>With the next authorization you will be asked to enter 6-digit TOTP code after login and password. The code resets every 30 seconds. If you don't have enough time to enter the old code, you can use the next one, the system accepts last 2 generated codes.</li> </ul> |
| Secret Key OLMOSTEM NEEDS                                                                             | LI SHOUHADC YTW, YDESG                                                                                                    |
| V Apply Changes                                                                                       |                                                                                                    |

- 4. Please make sure the application (M7-Auction / M7A) and User-ID can be seen in the 2FA app.
- After the successful activation the 2FA app on the phone generates a 6-digit code every 30 seconds.
   To log into the M7A account a 2FA code from the app has to be entered in the token field.

In case of any further questions do not hesitate to contact us via phone or email.

Yours sincerely,

#### **EEX Market Operations**

T +49 341 2156-222 (Leipzig) trading@eex.com